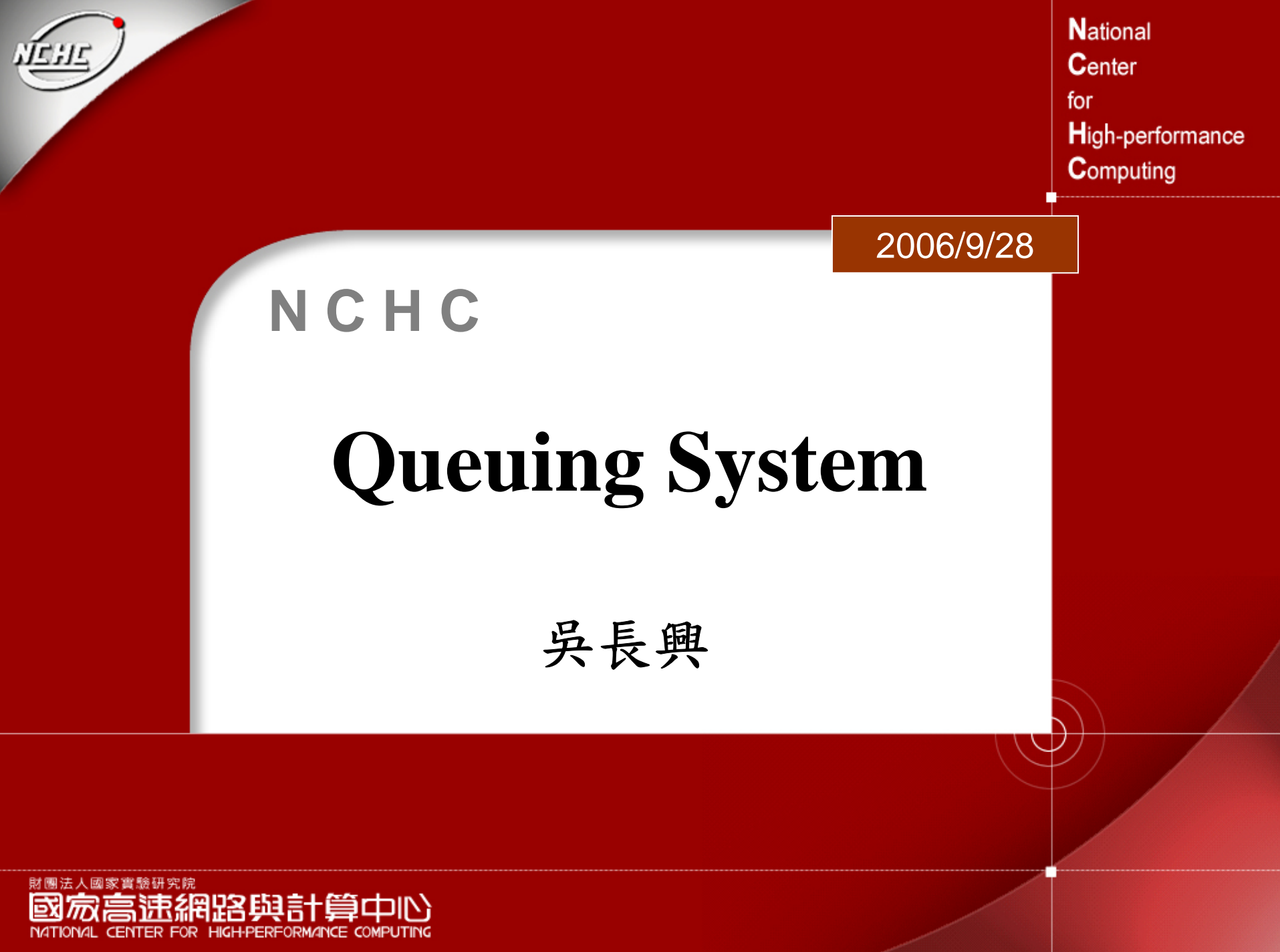

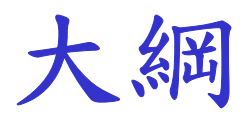

## Queuing System 應具備的基本功能 Queuing System 軟體 PBS Cmeta 結論

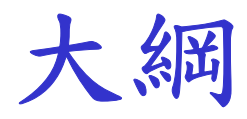

## *Queuing System 應具備的基本功能*Queuing System 軟體 PBS Cmeta 結論

#### 如何使用PC Cluster?

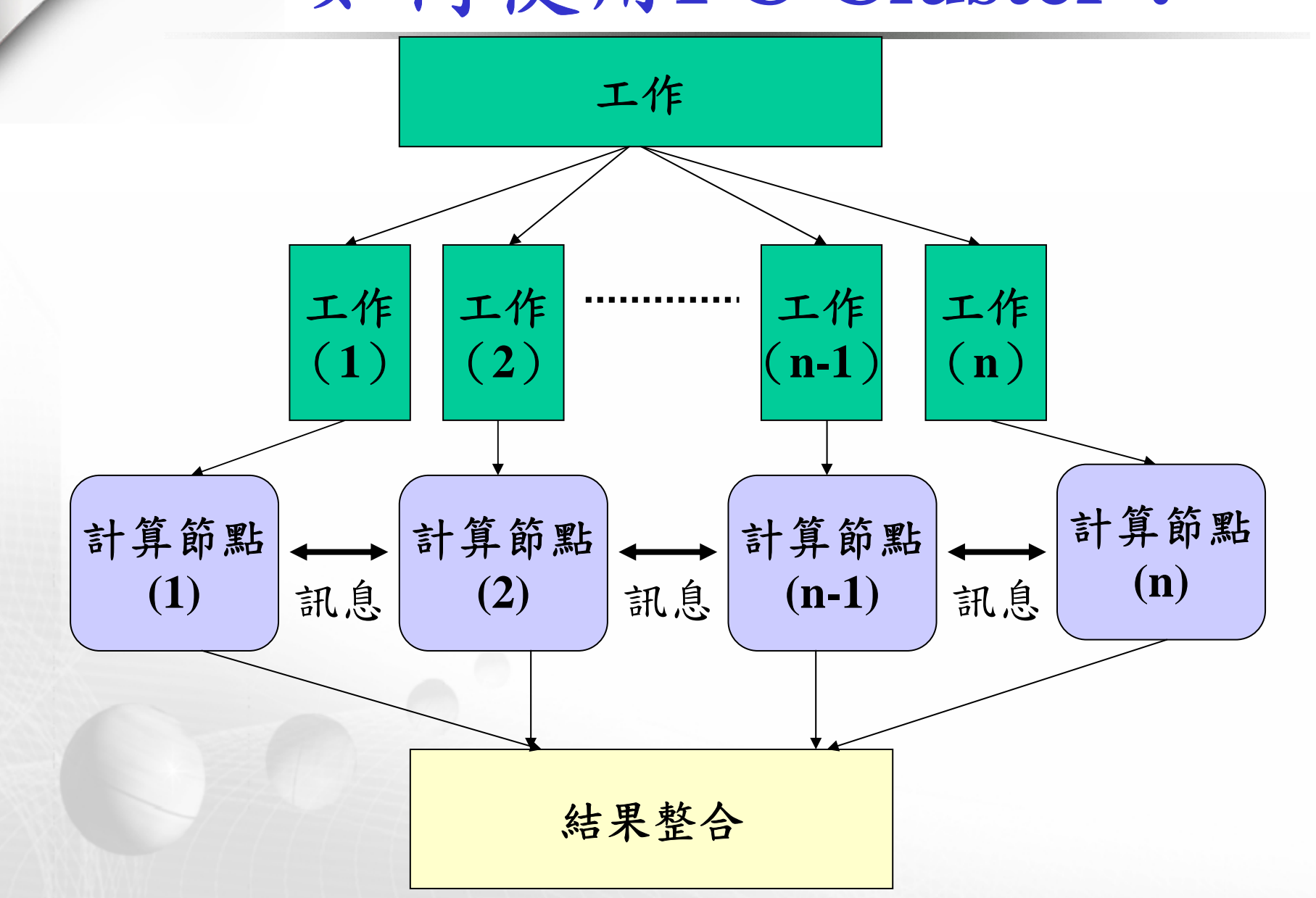

### 如何使用PC Cluster?

- ◆平行化程式並分散至各計算節點執行
  - ●使用mpi 的library,來平行工作
  - ●透過mpirun來行程式
    - mpirun -v -machinefile NODEFILE -np 4 /home/hsing/pbs/test/a.out

 依據NODEFILE的內容,挑選第一個計算節 點以rsh or ssh方式登入,然後執行mpirun程 式,mpirun會依NODEFILE剩下的計算節 點,將"其他分割"程式散到其他節點執行。
 透過套裝軟體來執行

## 是否需要Queuing System?

- ◆依照上述觀念,只需要mpich就可以順利使用PC Cluster 為什麼還需要Queuing System 這個東西呢?
  - ●規模較大,節點數量多
  - ●使用者多
  - ●工作內容複雜

#### Queuing System 應具備的基本特點

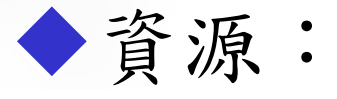

電腦資源能夠被充分使用

公平的分配資源

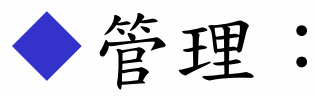

●使用者管理

資源(disk、job、time)分配、優先權、權限....
Cluster管理

切割資源、node 狀態、資源監控、node維護....
Job的控管

• 排程變更、平衡負載、錯誤恢復、通知...

#### Queuing System 應具備的基本功能

使用者:
Submit job
Cancel job
Query job status
Modify job

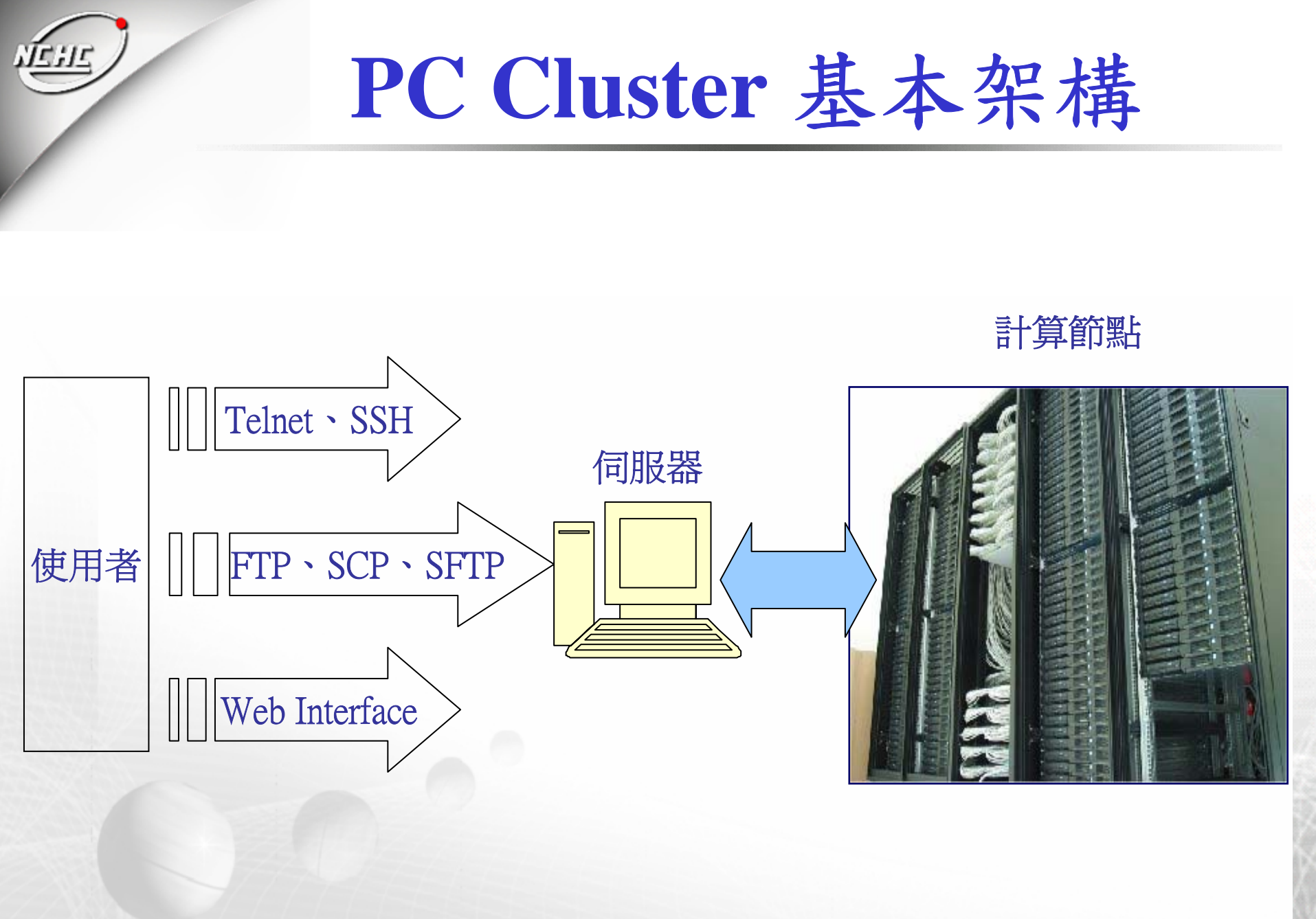

基本服務

#### **RSH or SSH :**

● 登入信任的計算節點不需要密碼 (mpich使用) ◆NFS:

●共享/home:讓使用者程式都存在於各計算節點

● 共享/opt:一些程式共用 (如 pbs、mpich...)

◆NIS or 自行統一帳號:

● 統一使用者帳號

◆NTP-Server 以及 NTP- Client

● 統一系統時間

Firewall :

• 防禦入侵

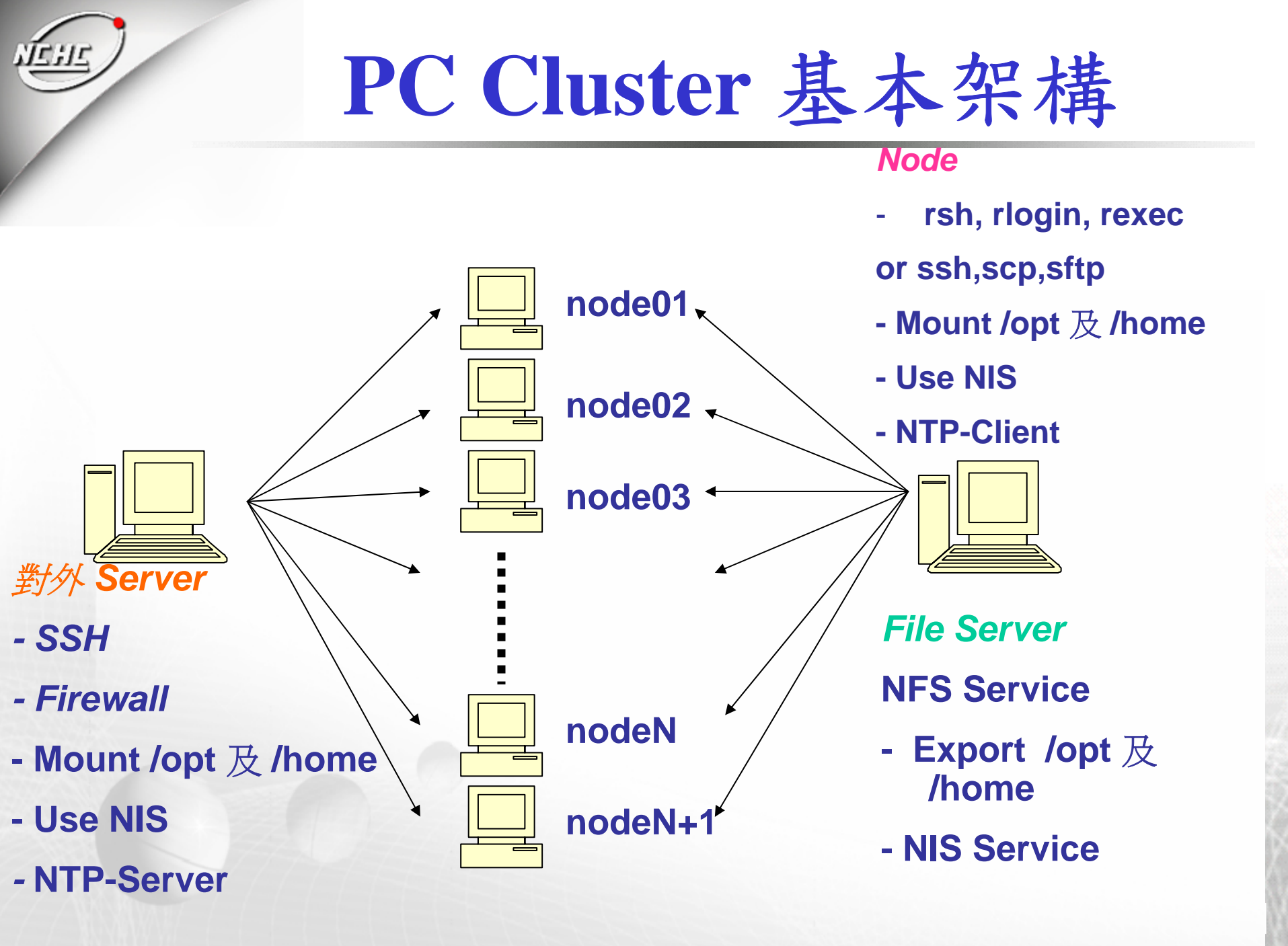

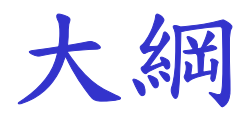

# Queuing System 應具備的基本功能 *Queuing System 軟體*PBS Cmeta 結論

## Queuing System 軟體

PBS (Portable Batch System)

DQS (Distributed Queuing System)
 Cmeta (Cluster management enabling toolbox for administrators)

Platform LSF Platform

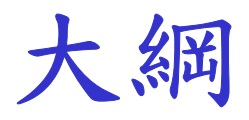

## ◆為什麼要使用Queuing System? ◆Queuing System 應具備的基本功能 ◆Queuing System 軟體 $\bullet PBS$ Cmeta ◆結論

PBS – 組成元件

#### commands

 以命令列或圖形介面方式,讓透過socket來讓使用 者進行提交(submit)、監督(monitor)、修改(modify) 和刪除(delete)工作

#### pbs\_server

●接收、產生、管理及保護使用者的批次工作 ◆pbs\_mom

 接收pbs\_server 給予的批次工作,並呼叫對應的程 式來執行,完成後將結果回報給pbs\_server

#### pbs\_sched

負責排程工作、資源分配及節點管理

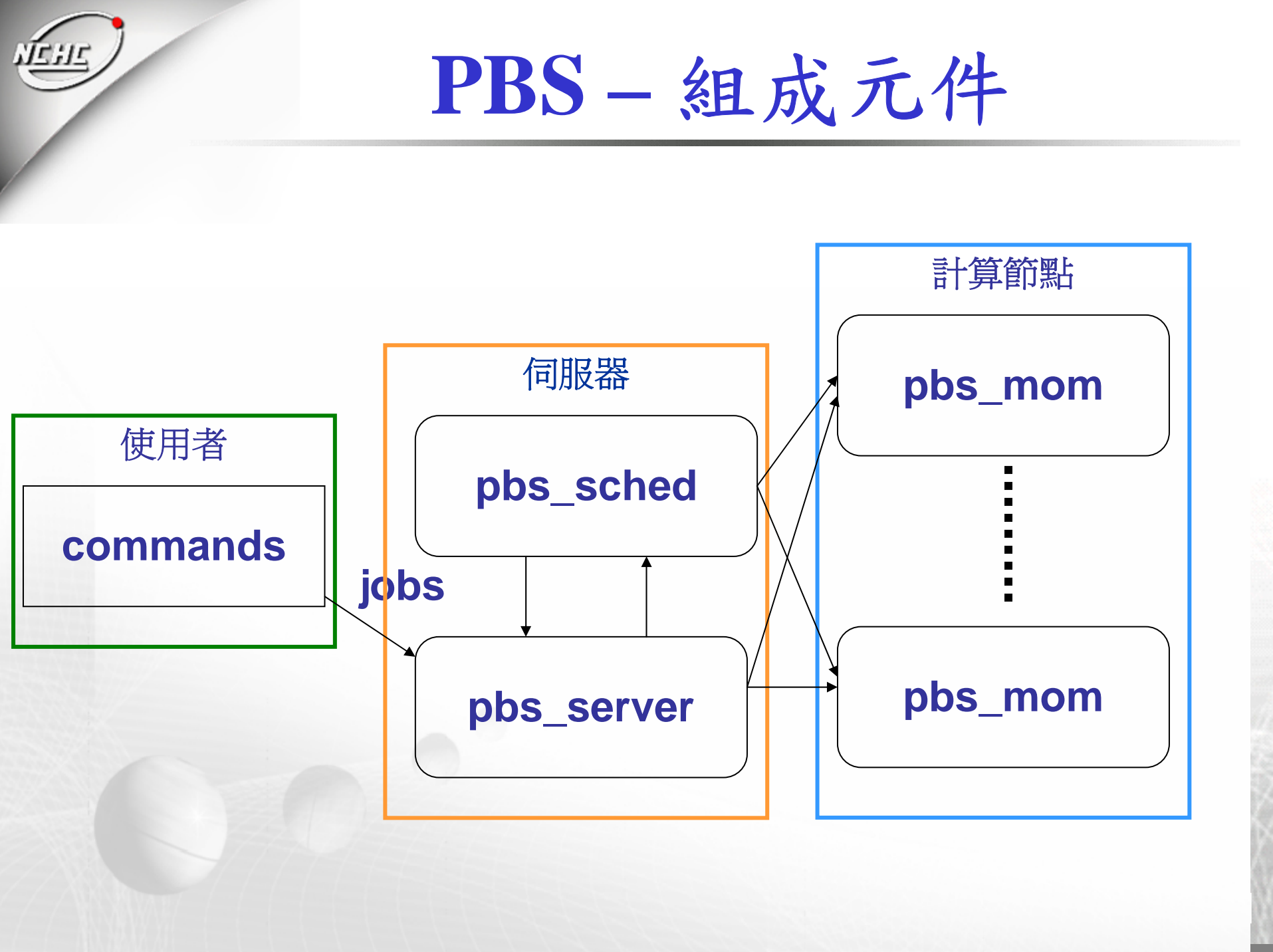

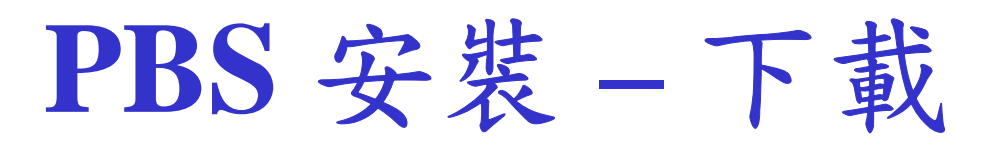

- Open PBS (Open Portable Batch System)
  - ●網址 http://www.openpbs.org
- ◆Torque (建議使用)
  - 網址:http://www.clusterresources.com/downloads/torque/
- ◆PBSWeb (Web介面)
  - ●網址:http://www.cs.ualberta.ca/%7Epinchak/PBSWeb/
  - Lite: http://seventeen.mit.edu/blog/platin/pbsweb/
- ◆PBS PRO (商業化軟體)
  - ●網址: http://www.pbspro.com

PBS 安裝 - 環境需求

#### ◆環境需求

- ●確定已啟動 NIS 以及 NFS 服務
- ●假如有需要使用圖形介面,則需要安 裝 Tcl 8.0 和 Tk 8.0
- ●確定使用者可以使用ssh到各個計算節 點,而不需使用密碼

PBS 安裝 - 步驟一:編譯設定 ◆下載 http://www.clusterresources.com/downloads/tor que/torque-2.1.2.tar.gz ◆解壓縮 • tar zxvf torque-2.1.2.tar.gz –C /opt/src/ ◆設定(執行configuration shell script) ●./configure --prefix=/opt/torque-2.1.2 (安裝目 錄)..... ◆編譯(GNU 相容的make 程式) make ◆安裝 • make install

### PBS 安裝 - 步驟一:編譯設定 [root@pika150 src]# wget

- http://www.clusterresources.com/downloads/torque/torque-2.1.2.tar.gz
- [root@pika150 src]# tar zxvf torque-2.1.2.tar.gz
- [root@pika150 src]# cd torque-2.1.2
- [root@pika150 torque-2.1.2]# ./configure --prefix=/opt/torque-2.1.2
- [root@pika150 torque-2.1.2]# make
- [root@pika150 torque-2.1.2]# make install
- [root@pika150 torque-2.1.2]# ln -s /opt/torque-2.1.2 /opt/torque

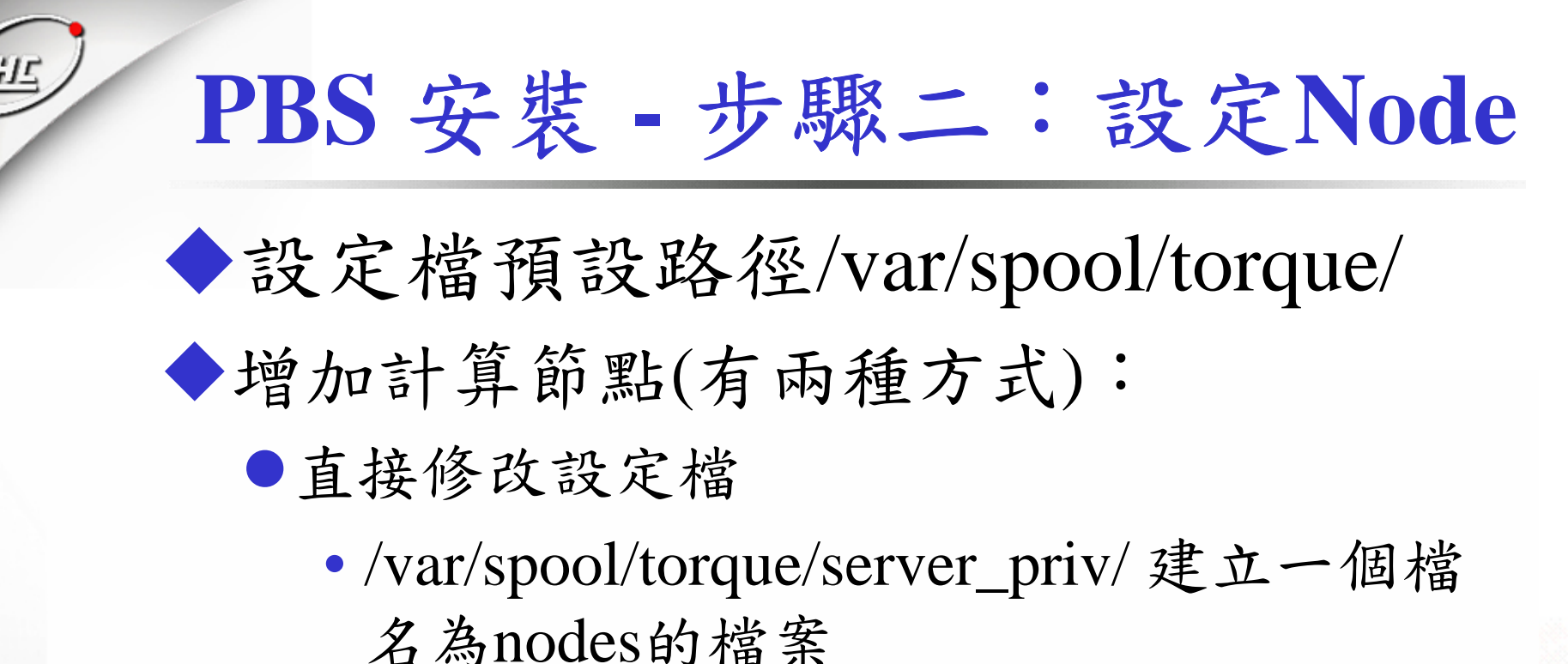

户 M IIOUCSUJ相示

[root@pika150 ~]# vi /var/spool/torque/server\_priv/nodes client01 np=2 client02 np=2

### PBS 安裝 - 步驟二:設定Node

- ●方法二:利用qmgr 將node加入
  - Qmgr:create node hpcs001
  - Qmgr:create node hpcs002
  - Qmgr:active node hpcs001

. . . . . .

. . . . .

• Qmgr:active node hpcs002

●使用方法二時,pbs\_server及pbs\_sched要先 常駐

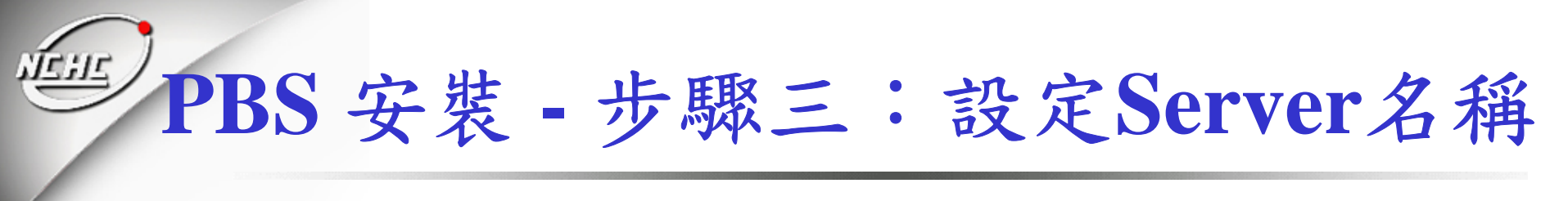

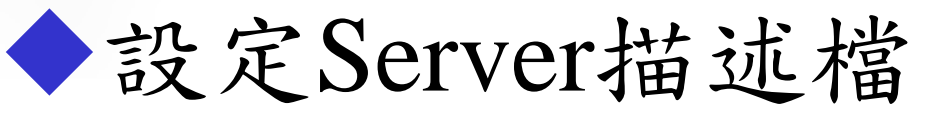

#### /var/spool/torque/server\_name

[root@pika150 src]# vi /var/spool/torque/server\_name pika150.nchc.org.tw

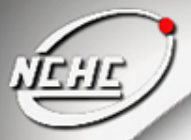

#### PBS 安裝 - 步驟四:設定pbs\_mom

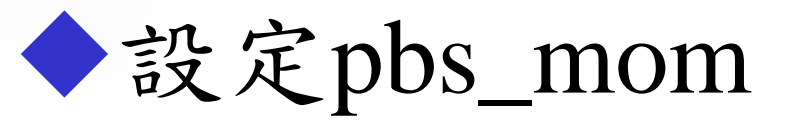

o/var/spool/torque/mom\_priv/config

[root@pika150 src]# vi /var/spool/torque/mom\_priv/config \$clienthost pika150 \$logevent 255 \$restricted \* \$usecp pika150.nchc.org.tw:/home /home

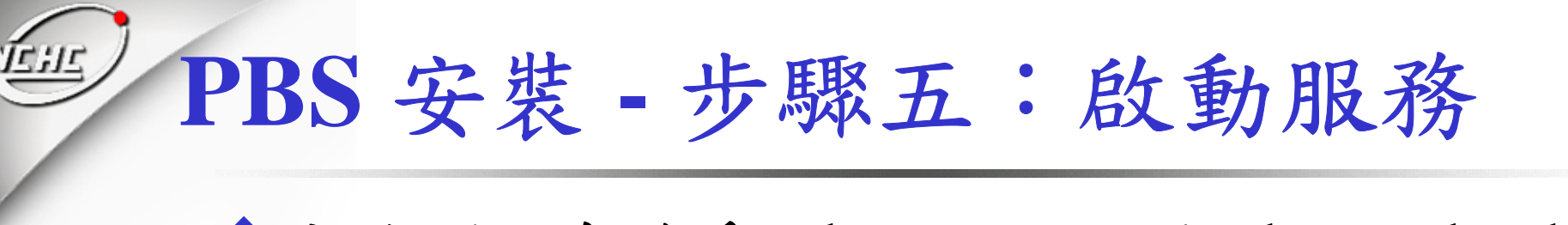

初始化並啟動pbs\_server及pbs\_sched
 /opt/torque/sbin/pbs\_server -t create
 (第一次執行,需要建立資料庫)
 /opt/torque/sbin/pbs\_sched

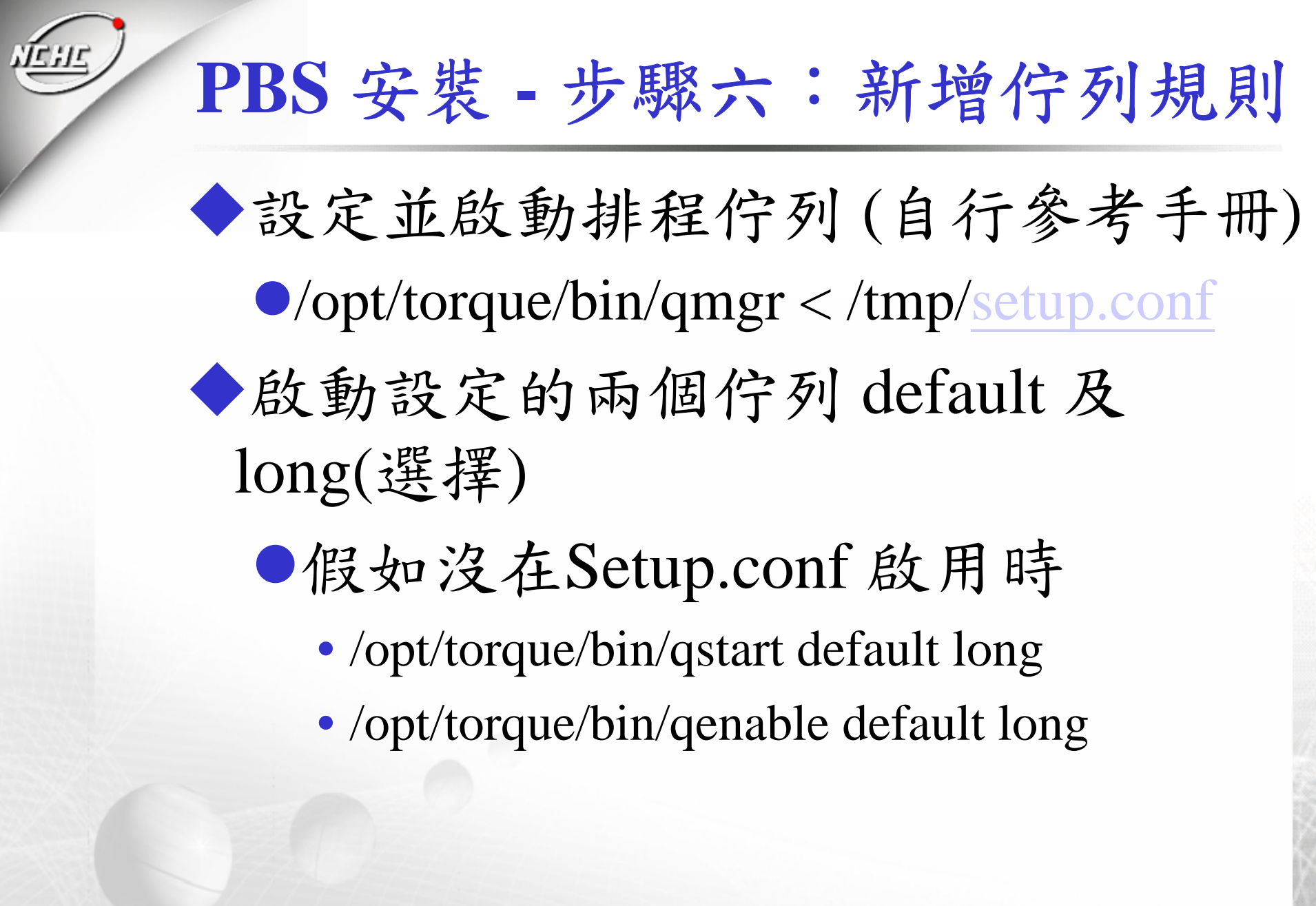

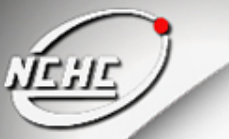

#### PBS 安裝 - 步驟七:安裝 Client

◆從步驟1~6已經完成Server及Client的設定

◆複製設定檔到各個Client的 /var/spool/torque/裡面

[root@pika150 opt]# tar zcvf torque\_config.tar.gz /var/spool/torque/ [root@pika150 opt]# ssh client01 [root@client01 opt]# cd /opt [root@client01 opt]# tar zxvf torque\_config.tar.gz

◆啟動pbs\_mom

opt/torque/sbin/pbs\_mom

## PBS 安裝 - 步驟八: 自動啟動服務設定

#### ◆Server端

- ●設定pbs\_server開機執行 /etc/rc.d/rc.local
  - 增加 /opt/torque/sbin/pbs\_server
- ●設定pbs\_sched開機執行 /etc/rc.d/rc.local
  - 增加 /opt/torque/sbin/pbs\_sched
- ◆Client端
  - ●設定pbs\_mom開機執行 /etc/rc.d/rc.local
    - 增加 /opt/torque/sbin/pbs\_mom

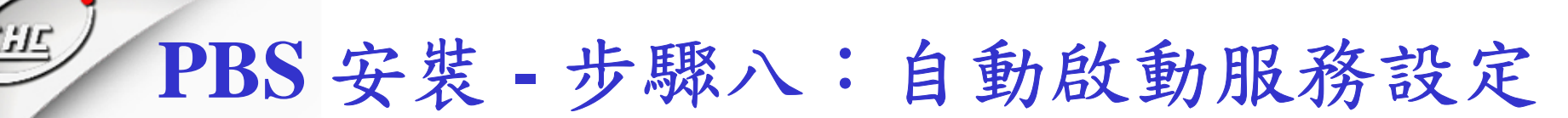

◆設定pbs\_server開機執行 ●建立 /etc/init.d/pbs\_server (改成可執行) • cd /etc/rc.d/rc3.d In –s /etc/init.d/pbs\_server S98pbs\_server ◆設定pbs\_sched開機執行 ●建立 /etc/init.d/ pbs\_sched (改成可執行) • cd /etc/rc.d/rc3.d In –s /etc/init.d/pbs\_server S98 pbs\_sched ◆設定pbs\_mom開機執行(Client) ●建立 /etc/init.d/ pbs\_mom (改成可執行) • cd /etc/rc.d/rc3.d In \_s /etc/init.d/pbs\_server S98 pbs\_mom

#### PBS 安裝 - 步驟九:檢視是否安裝完成

◆觀察nodes的狀態 opt/torque/bin/pbsnodes –a ◆結果 client01 state = freenp = 2ntype = cluster status = opsys=linux,uname=Linux client01 2.6.11-6mdksmp #1 SMP Tue Mar 22 15:40:42 CET 2005 i686, sessions=2647, nsessions=1, nusers=1, idletime=147 4747,totmem=3969112kb,availmem=3923080kb,phys mem=515180kb,ncpus=2,loadave=0.00,netload=24821 64563, state=free, rectime=1129879449

## **PBS Script** 的撰寫

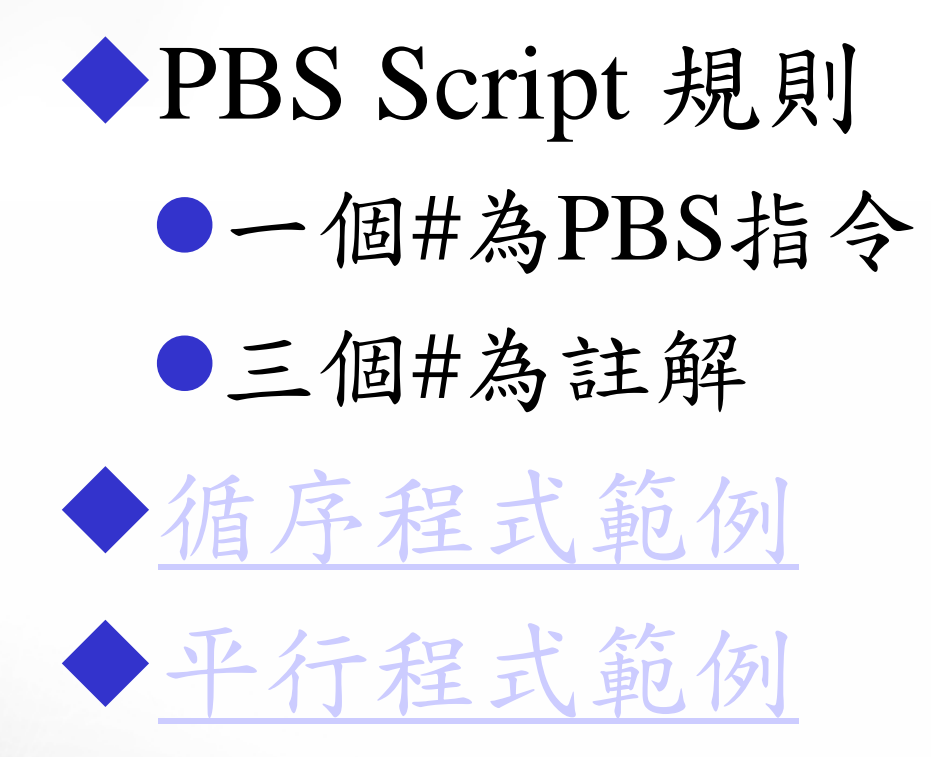

## **PBS-Control Job**

◆遞交工作(submit job) opt/torque/bin/qsub script ●成功後系統會回覆Job ID 的訊息如下: 336.pika150.nchc.org.tw ◆刪除工作(delete job) • qdel 336 ◆詢問執行狀況(Query job status) • qstat

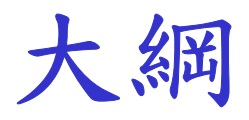

## ◆為什麼要使用Queuing System? ◆Queuing System 應具備的基本功能 ◆Queuing System 軟體 ◆ PBS ♦ Cmeta

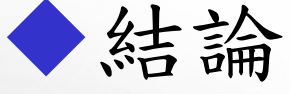

## Cmeta-下載及環境準備

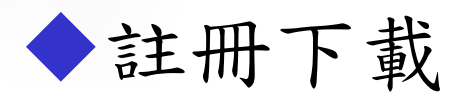

http://pccluster.nchc.org.tw/FileDownload/

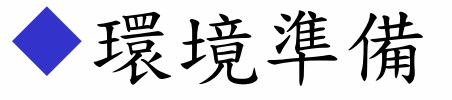

●Perl 完整安裝

•Perl 的模組 Crypt-PasswdMD5-1.2

●perl-suidperl 的檔案

●確定已啟動 NIS 以及 NFS 服務

●Client 端開啟RSH daemon

●允許root權限rsh到後端Client

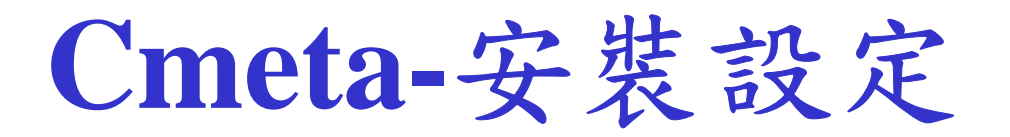

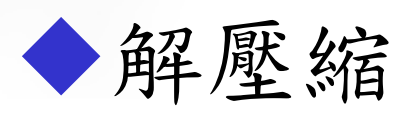

•tar zxvf Cmeta-1.0-release.tar.gz

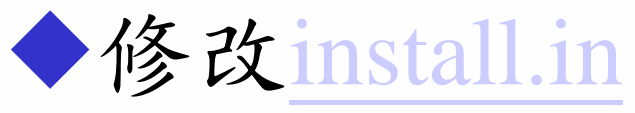

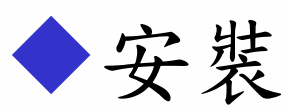

- •./install -install
- ◆反安裝
  - •./install -uninstall
- ◆把index.htm移到Web的根目錄,並 修改index.htm連結到cgi的路徑

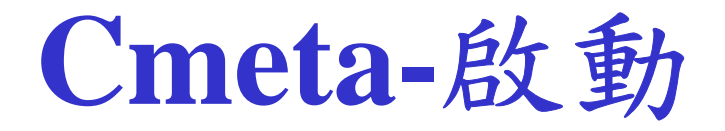

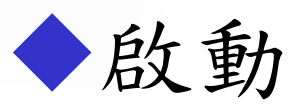

•cd /opt/cmeta/bin/ •./pccmopt.sh start ◆停止 •cd /opt/cmeta/bin/ •./pccmopt.sh stop ◆設定開機執行 /etc/rc.d/rc.local opt/cmeta/bin/pccmopt.sh start

#### Cmeta-使用說明

| PC Cluster Syste    | em - Microsoft Internet Explorer                                                         | - 7 D  |
|---------------------|------------------------------------------------------------------------------------------|--------|
| 備案(E) 編輯(E)         | 檢照(L) 我的最愛(A) 工具(D) 說明(H)                                                                |        |
| 31-A · 3            | ) · 🗟 🐔 🔎 搜尋 🚖 我的最爱 🔮 集整 🔗 🔝 - 🔜 📓                                                       |        |
| 開址 (D) 🗿 http://hps | cserv2.nchc.org.tw/cmeta/                                                                | 🔽 🔁 移動 |
| Google -            | ▶ 節根尋網頁 收查詢網址 [****** ④網頁詳情 * 圖高階 * 》 [#9]                                               |        |
|                     | Cmeta:<br>Cluster management enabling toolbox for administrators<br>Version 1.0.May 2003 |        |
|                     | NCHC PC Cluster Project                                                                  |        |
|                     | National Center for High-Performance Computing, Taiwan                                   |        |
|                     | http://hpcserv2.nchc.gov.tw/project<br>http://pccluster.nchc.gov.tw                      |        |
|                     | username:                                                                                |        |
|                     | password:                                                                                |        |
|                     | logm reset                                                                               |        |
|                     |                                                                                          |        |
|                     |                                                                                          |        |
|                     | user's guide                                                                             |        |
| ទា                  |                                                                                          | 理念制度各  |

#### **Cmeta-Menu**

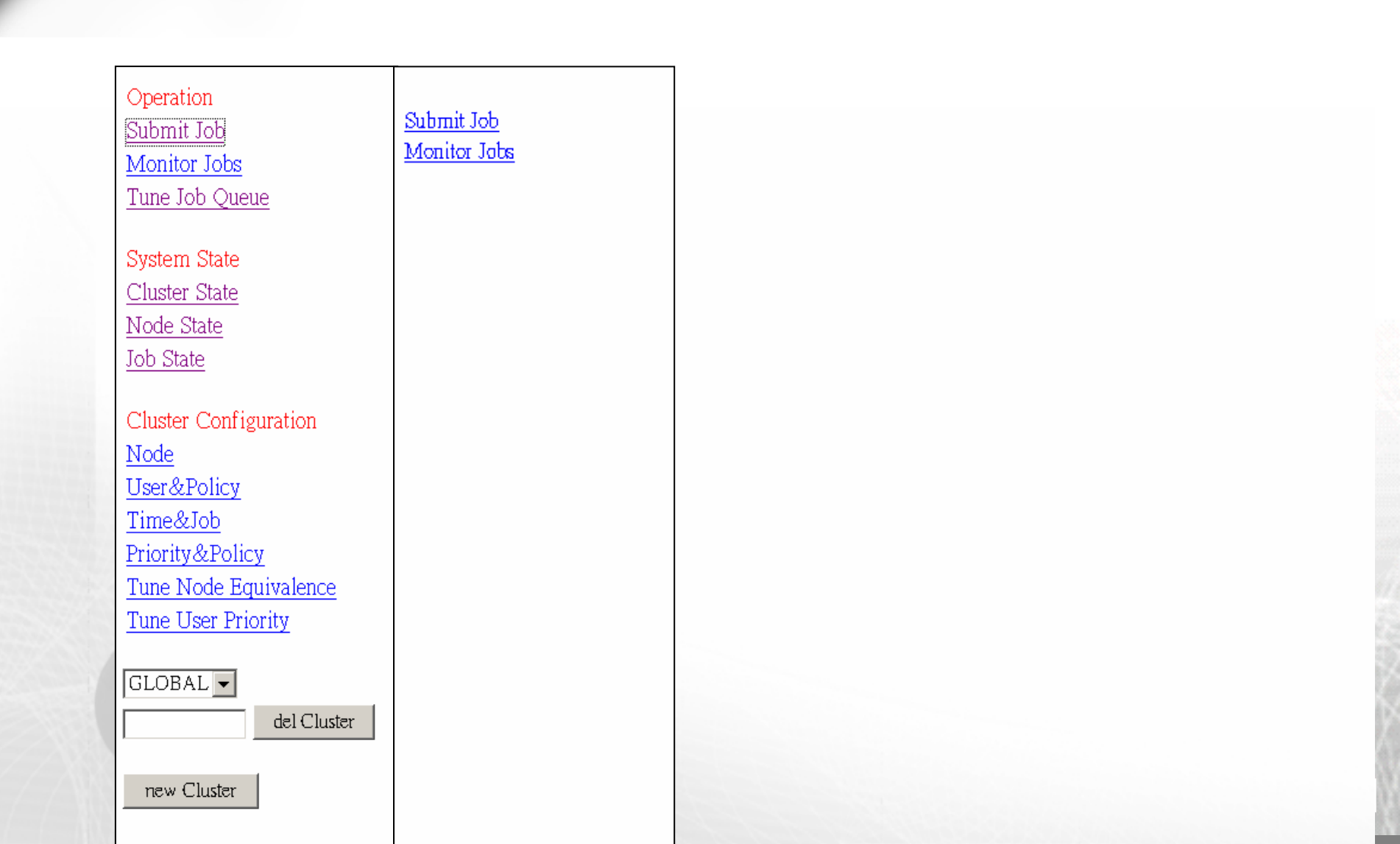

### **Cmeta-Submit Job**

| user <i>hsing</i> login                                                              | <u>See Node State</u> <u>See Job State</u> |
|--------------------------------------------------------------------------------------|--------------------------------------------|
| Description file                                                                     | - Load Delete                              |
| Save file                                                                            | Save                                       |
| Job name*                                                                            |                                            |
| Resubmit if job or node crash happens<br>(System will resubmit the job automatically | OFF -                                      |
|                                                                                      | Test 🔽                                     |
| Target cluster                                                                       | Upper Bound Nodes:0                        |
|                                                                                      | Available Nodes Now:0                      |
| Node number required by the job                                                      | -                                          |
| Job type                                                                             | (SEQ:Sequential program)                   |
| SuperJob enabled                                                                     | OFF -                                      |
| Specify executable files                                                             | submit                                     |
| Specify input files                                                                  |                                            |
| Dependency list                                                                      | set dependency                             |
| Working directory                                                                    |                                            |
| STDOUT directory                                                                     |                                            |
| STDERR directory                                                                     |                                            |
| E-mail address                                                                       |                                            |
| When to send E-mail                                                                  | begin 🗆 end 🗆 suspend 🗖 restart 🗖          |

## **Cmeta-Monitor Jobs**

| job alias | job id | program name | state | none | delete | suspend | wakeup | Processor number | Submission time        | Query SuperJob |
|-----------|--------|--------------|-------|------|--------|---------|--------|------------------|------------------------|----------------|
| seqjobl   | 2      | javac        | W     | 0    | 0      | 0       | 0      | 1                | 2003/9/16 Tue 16:49:06 |                |
| seqjob2   | 3      | aaa          | W     | 0    | 0      | 0       | 0      | 1                | 2003/9/16 Tue 16:49:24 |                |
| mpijob1   | 4      | mpicc        | W     | 0    | 0      | 0       | 0      | 1                | 2003/9/16 Tue 16:49:43 |                |
| mpijob2   | 5      | mpicc        | W     | 0    | 0      | 0       | 0      | 1                | 2003/9/16 Tue 16:49:56 | subjob         |
| mpijob3   | б      | mpicc        | W     | ۲    | 0      | 0       | 0      | 1                | 2003/9/16 Tue 16:50:11 |                |

control selected job(s)

#### **Cmeta-Cluster State**

| cluster1                   |                     |
|----------------------------|---------------------|
| Policy : PRI               | ORTIY               |
| Max Time/Jo<br>Max Job/Use | ob : 2880<br>er : 4 |
| Nodes                      | 12<br>12            |
| Node Name                  | Max Job Number      |
| hpcs004                    | 1                   |
| hpcs008                    | 4                   |
| hpcs009                    | 1                   |
| hpcs011                    | 1                   |
| hpcs012                    | 2                   |
| hpcs013                    | 2                   |

### **Cmeta-Node state**

| Cluster Name | cluster1 |
|--------------|----------|
| Host Name    | State    |
| hpcs004      | Alive    |
| hpcs008      | Alive    |
| hpcs009      | Alive    |
| hpcs011      | Alive    |
| hpcs012      | Alive    |
| hpcs013      | Alive    |

#### **Cmeta-Job State**

Cluster Name: GLOBAL

Host Name User Job Name Start Time

| Cluster Name: cluster1 |      |          |                        |  |
|------------------------|------|----------|------------------------|--|
| Host Name              | User | Job Name | Start Time             |  |
| hpcs008                | Iven | mpitest1 | 2003/3/30 Sun 08:03:06 |  |
| hpcs008                | Iven | mpitest2 | 2003/3/30 Sun 08:03:09 |  |
| hpcs008                | Iven | mpitest2 | 2003/3/30 Sun 08:03:20 |  |
| hpcs008                | Iven | mpitest2 | 2003/3/30 Sun 08:03:20 |  |

### Cmeta-增加Node

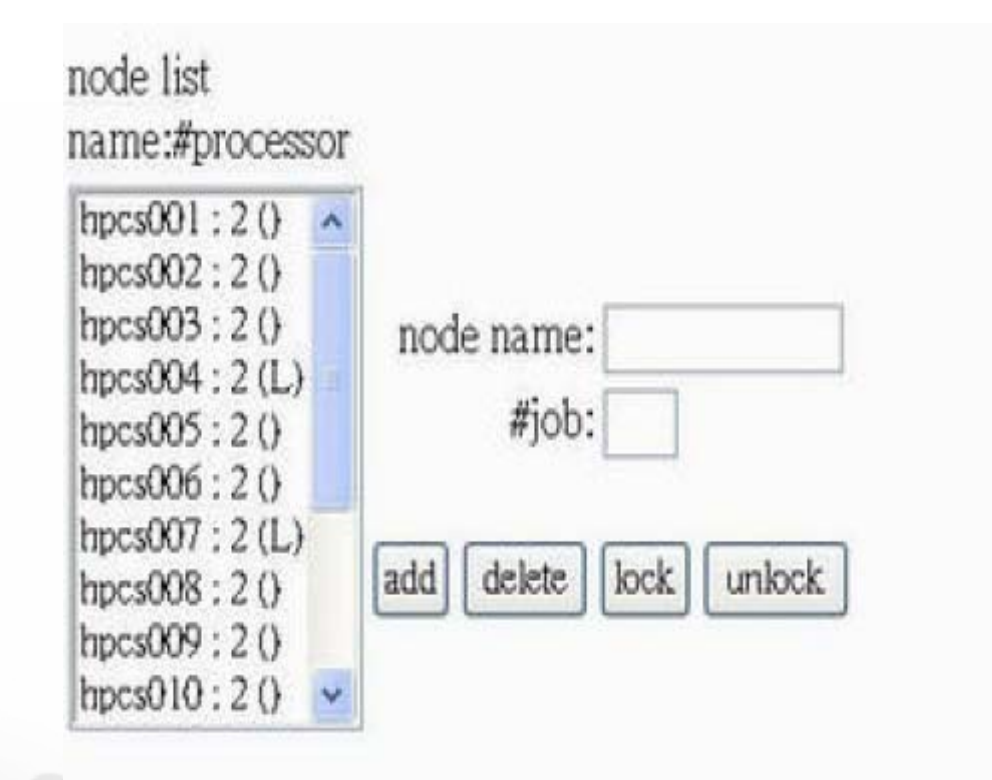

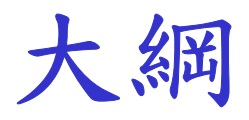

## ◆為什麼要使用Queuing System? ◆Queuing System 應具備的基本功能 ◆Queuing System 軟體 ◆PBS Cmeta ◆結論

专資料

◆NCHC PC Cluster 論壇

- http://pccluster.nchc.org.tw/
- MPICH

http://www-unix.mcs.anl.gov/mpi/mpich/

OpenPBS

http://www.openpbs.org/

PBSWeb

http://www.cs.ualberta.ca/~pinchak/PBSWeb/

PBS Quick Reference Guide

http://www.pcf.sinica.edu.tw/sw/pbs/

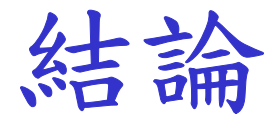

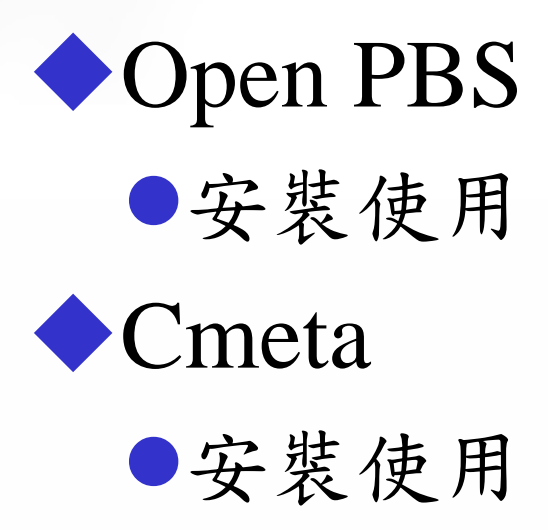

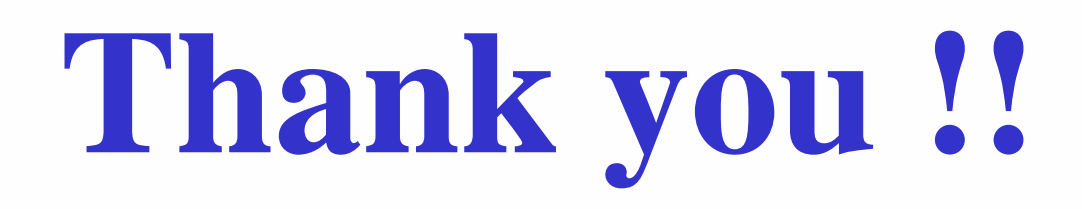

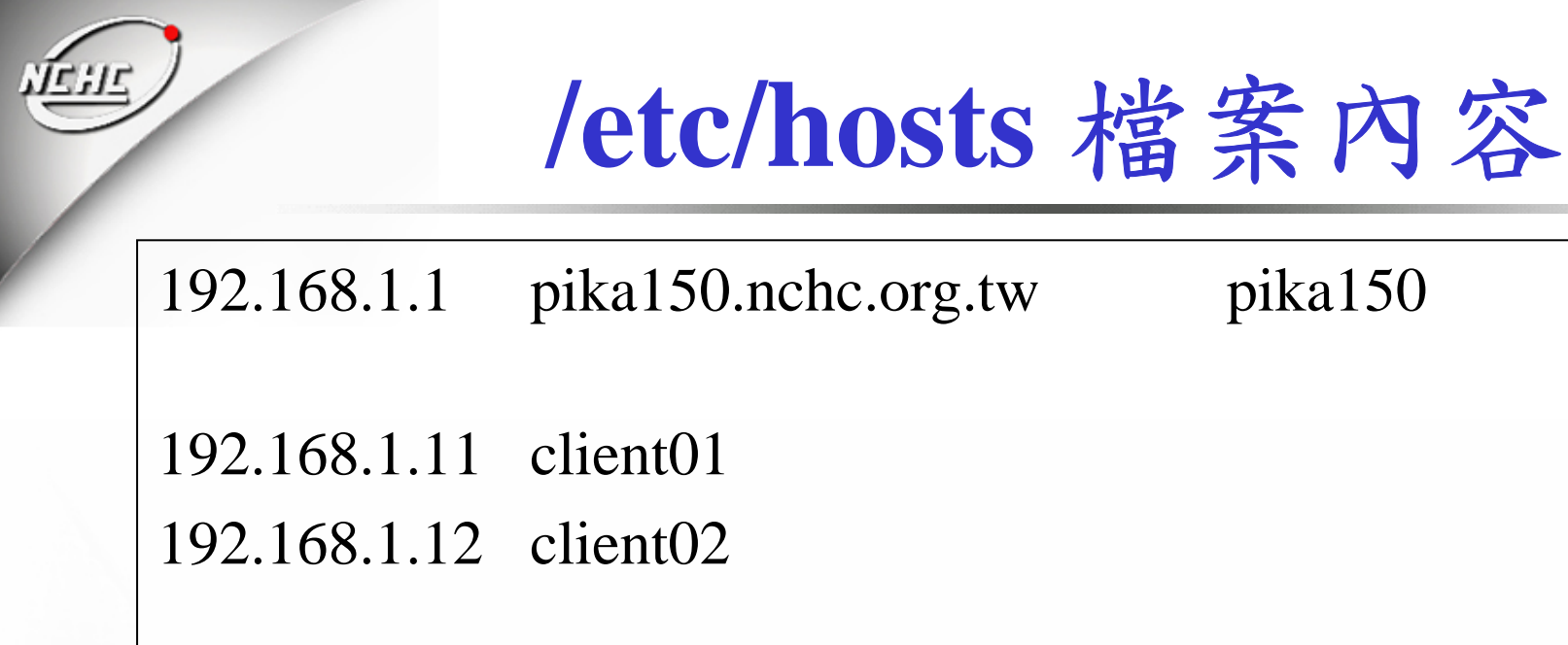

## Setup.conf 檔案內容

# Create and define queue long create queue long set queue long queue\_type = Execution set queue long Priority = 60 set queue long max\_running = 10 set queue long resources\_max.cput = 12:00:00 set queue long resources\_min.cput = 02:00:01 set queue long resources\_default.cput = 12:00:00 set queue long enabled = True set queue long started = True

# Create and define queue default
create queue default
set queue default queue\_type = Route
set queue default max\_running = 10
set queue default route\_destinations = long
set queue default enabled = True
set queue default started = True

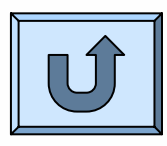

## Setup.conf 檔案內容(Cont.)

# Set server attributes. set server scheduling = True set server max\_user\_run = 6set server acl\_host\_enable = True set server acl hosts = \*set server default\_queue = default set server  $log_events = 63$ set server mail\_from = hsing@nchc.org.tw set server query\_other\_jobs = True set server resources\_default.cput = 01:00:00 set server resources\_default.neednodes = 1 set server resources\_default.nodect = 1 set server resources default.nodes = 1set server scheduler\_iteration = 60set server default node = 1#shared

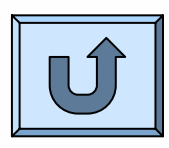

#!/bin/sh ### Job 名稱 **#PBS -N** mytest ### 輸出檔案 **#PBS** -e mytest.err **#PBS** -o mytest.log ### 放到哪一個佇列裡 (default, long) **#PBS** -q default ###\_\_\_\_\_\_ #顯示目錄及時間資訊 echo Working directory is \$PBS\_O\_WORKDIR cd \$PBS\_O\_WORKDIR echo Running on host `hostname` echo Time is `date` echo Directory is `pwd`

#執行檔案 /home/hsing/pbs/test/a.out

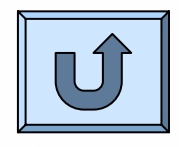

###....(略) ### 使用node數 #PBS -1 nodes=4

#顯示目錄及時間資訊 echo Working directory is \$PBS\_O\_WORKDIR cd \$PBS\_O\_WORKDIR echo Running on host `hostname` echo Time is `date` echo Directory is `pwd`

echo This jobs runs on the following processors: echo `cat \$PBS\_NODEFILE`

# 計算使用的node數 NPROCS=`wc -l < \$PBS\_NODEFILE` echo This job has allocated \$NPROCS nodes # 執行 MPI 平行程式 "a.out" mpirun -v -machinefile \$PBS\_NODEFILE -np \$NPROCS \ /home/hsing/pbs/test/a.out

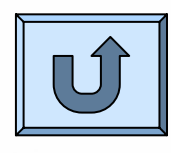

### Install.in

```
#設定cmeta軟體安裝的位置
PACKAGEPATH=/opt/cmeta
#設定Server 端的IP
PCCMIP=192.168.1.1
#設定介面存放的目錄(必須確定可以執行cgi的程式)
INTERFACEPATH=/var/www/cgi-bin/Cmeta
#設定Cmeta的管理者
PCCMACCOUNT=pccmAdm
#設定rsh程式的位置
RSHPATH=/usr/bin/rsh
#設定MPI程式路徑
MPIRUNPATH=/opt/mpich/bin/mpirun
```

#### **NIS Service (Server)** 相關套件: yp-tools ypbind ypserv portmap

1. 啟動 time 與 time-udp 這兩個預先要啟動的 daemon [root @server root]# chkconfig --level 35 time on [root @server root]# chkconfig --level 35 time-upd on [root @server root]# /etc/rc.d/init.d/xinetd restart

#### 2. 建立 NIS 的領域名稱 (我這裡是設定為 cluster):

[root @server root]# nisdomainname cluster [root @server root]# echo "/bin/nisdomainname cluster" >> /etc/rc.d/rc.local [root @server root]# echo "NISDOMAIN=cluster" >> /etc/sysconfig/network

#### 3. 建立 NIS 設定檔:

[root @server root]# vi /etc/ypserv.conf (在這個檔案內增加三行即可) 127.0.0.0/255.255.255.0 : \* : \* : none 192.168.10.0/255.255.255.0 : \* : \* : none \* : \* : \* : deny [root @server root]# touch /etc/netgroup

#### 4. 啟動 NIS:

[root @server root]# /etc/rc.d/init.d/ypserv start [root @server root]# /etc/rc.d/init.d/yppasswdd start

5. 製作資料庫: (每次有更動使用者資訊時,就必須要進行這個步驟!) [root @server root]#/usr/lib/yp/ypinit -m

#### 6. 開啟ypserver為系統服務

[root @server root]# chkconfig --level 35 ypserv on [root @server root]# chkconfig --level 35 yppasswdd on

## **NIS Service (Client)**

準備好以下兩個套件: ypbind 及 yp-tools 按下列步驟設定:

1. 建立 NIS 的領域名稱 (我這裡是設定為 cluster):

[root @node1 root]# nisdomainname cluster [root @node1 root]# echo "/bin/nisdomainname cluster" >> /etc/rc.d/rc.local [root @node1 root]# echo "NISDOMAIN=cluster" >> /etc/sysconfig/network

#### 2. 建立 NIS 查尋的主機名稱:

[root @node1 root]# vi /etc/yp.conf domain cluster ypserver server.cluster

#### 3. 修改密碼驗證方式:

[root @node1 root]# vi /etc/passwd (在這個檔案的最底下新增如下一行) +:::::

[root @node1 root]# vi /etc/nsswitch.conf passwd: files nis nisplus shadow: files nis nisplus group: files nis nisplus hosts: files nis dns

#### 4. 啟動 NIS:

[root @server root]# /etc/rc.d/init.d/ypbind start [root @server root]# chkconfig --level 35 ypbind on

#### **RSH Service**

#### ◆ 1.要使用rsh 功能先要安裝:

rsh-server-0.17-12mdk.i586.rpm (Server 端) rsh-0.17-12mdk.i586.rpm (Client 端)

#### 2. 啟動 RSH 囉!

[root @node1 root]# chkconfig --level 35 rsh on [root @node1 root]# chkconfig --level 35 rlogin on [root @node1 root]# chkconfig --level 35 rexec on [root @node1 root]# /etc/rc.d/init.d/xinetd restart

3. 編輯可使用 R command 的主機設定檔: [root @node1 root]# vi /etc/hosts.equiv LinuxServer LinuxClient01 LinuxClient02

4.编輯家目錄下的.rhosts (內容同 hosts.equiv) vi /home/test/.rhosts

#### **NFS Service**

◆ 1. 啟動 portmap 並且設定開機啟動: [root @server root]# /etc/rc.d/init.d/portmap start [root @server root]# chkconfig --level 35 portmap on

#### 2. 設定 NFS 分享出去:

[root @server root]# vi /etc/exports /home 192.168.10.0/24(rw,async,no\_root\_squash) /opt 192.168.10.0/24(rw,async,no\_root\_squash) [root @server root]# exportfs -rv [root @server root]# /etc/rc.d/init.d/nfs start [root @server root]# chkconfig --level 35 nfs on

#### 3. 掛載並將指令寫入 /etc/rc.d/rc.local 當中

[root @server root]# echo "mount -t nfs Server.cluster:/home /home"
>> /etc/rc.d/rc.local
[root @server root]# echo "mount -t nfs Server.cluster:/opt /opt" >>
/etc/rc.d/rc.local

## 讓root 可以RSH 到某台機器

 ◆修改/etc/securetty 將 echo "rlogin" >> /etc/securetty echo "rsh" >> /etc/securetty echo "rexec" >> /etc/securetty

## /etc/init.d/pbs\_server

```
#! /bin/sh
FLAGS="defaults 90"
test -f /opt/torque/sbin/pbs_server || exit 0
case $1 in
'start')
  /opt/torque/sbin/pbs_server -a true
•••
'stop')
  pid=`/bin/ps -e | grep 'pbs_server' | sed -e 's/^ *//' -e 's/ .*//'`
  if [ "$pid" != "" ]; then kill -9 $pid; fi
;;
'restart')
  $0 stop
  $0 start
,,
*)
  echo "Usage: /etc/init.d/pbs_server {start|stop|restart}"
  exit 1
,,
esac
exit 0
```

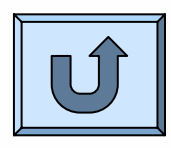

## /etc/init.d/pbs\_sched

```
#! /bin/sh
FLAGS="defaults 90"
test -f /opt/torque/sbin/pbs_sched || exit 0
case $1 in
'start')
  /opt/torque/sbin/pbs_sched
···
,,
'stop')
  pid=`/bin/ps -e | grep 'pbs_sched' | sed -e 's/^ *//' -e 's/ .*//'`
  if [ "$pid" != "" ]; then kill -9 $pid; fi
;;
'restart')
  $0 stop
  $0 start
,,
*)
  echo "Usage: /etc/init.d/pbs_sched {start|stop|restart}"
  exit 1
,,
esac
exit 0
```

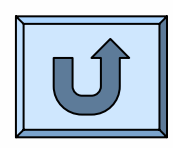

## /etc/init.d/pbs\_mom

```
#! /bin/sh
FLAGS="defaults 90"
test -f /opt/torque/sbin/pbs_mom || exit 0
case $1 in
'start')
/opt/torque/sbin/pbs_mom
,,
'stop')
 pid=`/bin/ps -e | grep 'pbs_mom' | sed -e 's/^ *//' -e 's/ .*//'`
 if [ "$pid" != "" ]; then kill -9 $pid; fi
;;
'restart')
 $0 stop
 $0 start
,,
*)
 echo "Usage: /etc/init.d/pbs_mom {start|stop|restart}"
 exit 1
,,
esac
exit 0
```

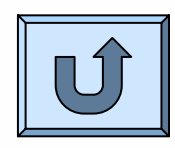

#### SSH 免密碼登入設定

◆Server端

vi /etc/ssh/sshd\_config

RSAAuthentication yes PubkeyAuthentication yes AuthorizedKeysFile .ssh/authorized\_keys

#### ◆Client端

 ssh-keygen -t rsa 然後按三下Enter
 即可在~/.ssh/下找到
 ~/.ssh/id\_rsa (Pirvate Key)
 ~/.ssh/id\_rsa.pub (Public Key)

● 將id\_rsa.pub (Public Key) 複製到Server端家目錄裡的.ssh裡面,並將名稱改成authorized\_keys